### Portaal Mijn Zaak Hoge Raad

### Digitaal procederen (Instructievideo 1)

schermvoorbeelden 30 December 2022

Digitaal procederen bij de Hoge Raad verloopt via het webportaal Mijn Zaak Hoge Raad. Deze schermvoorbeelden zijn, evenals de veelgestelde vragen, een hulpmiddel bij het gebruik van het webportaal.

# Inloggen

Advocaten hebben met de advocatenpas toegang tot het portaal Mijn Zaak Hoge Raad. Kantoormedewerkers die in het stelsel van de NOvA door een advocaat gemachtigd zijn, hebben toegang met de gemachtigdenpas. Leden van de cassatiedesk van het OM loggen in met eHerkenning.

Mijn Zaak Hoge Raad is een beveiligd portaal dat toegang geeft tot digitaal procederen bij de Hoge Raad. Het portaal wordt gefaseerd opengesteld voor alle soorten zaken.

Actuele informatie over de mogelijkheden van het portaal vindt u op de website van de Hoge Raad.

https://mijnzaak.hogeraad.nl

HOGE RAAD DER NEDERLANDEN

Bij vragen over het portaal kunt u de veelgestelde vragen raadplegen. Staat uw vraag daar niet bij, dan kunt u contact opnemen met de Hoge Raad.

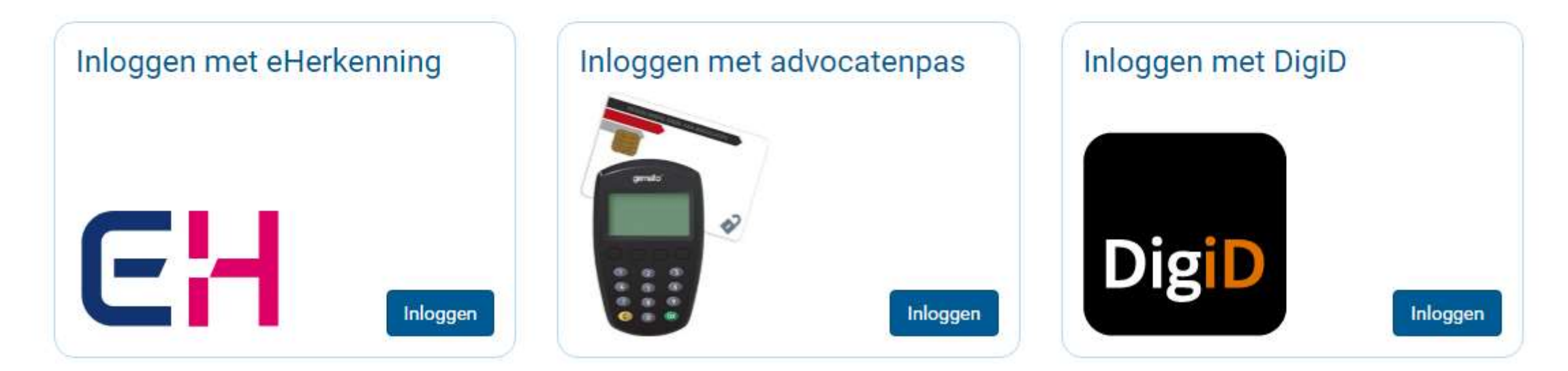

## Startpagina, profiel en notificaties

| HOGE RAAD DER NEDERLANDEN | 2                  |                    | De profielpagina is te vinden door te klikken op<br>de naam rechtsboven in het portaal. It Medewerker (Demo Organisatie 1) -                 |
|---------------------------|--------------------|--------------------|----------------------------------------------------------------------------------------------------|
| Startpagina               | Zaken              | Berichten          | Als een portaalgebruiker is ingelogd met een                                                                                                 |
| Profiel                   |                    |                    | gemachtigdenpas, staat het nummer van deze<br>pas tussen haakjes vermeld achter de naam van<br>de advocaat die de machtiging verleend heeft. |
| Hieronder vindt u uw pers | oonlijke gegevens. |                    |                                                                                                    |
| Persoonsgege              | evens              | L3                 |                                                                                                    |
| Voorletter(s) *           |                    | T.                 |                                                                                                    |
| Tussenvoegsel(s)          |                    |                    |                                                                                                    |
| Achternaam *              |                    | Medewerker         |                                                                                                    |
| E-mailadres *             |                    | t.medewerker@test  | hogeraad.invalid                                                                                                    |
| Naam organisatie          |                    | Demo Organisatie 1 | De advocaat kan in het eigen e-mailprogramma een regel instellen waar                                                                        |
| KvK-nummer                |                    | 90001111           | doorgestuurd.                                                                                                    |
|                           |                    |                    | Wijzigingen opslaan                                                                                                    |
| Instellingen no           | otificaties        |                    |                                                                                                    |

U ontvangt notificaties op het e-mailadres dat in uw profiel vermeld staat. Indien u in een zaak geen notificaties wilt ontvangen, kunt u zich hiervoor afmelden.

| NOGE RAAD DER NEDI                        | URLANDEN                                                      |                                                                                   |                                                                                                    | T. Medewe                                                                                                    | erker (Demo Organisatie 1) 🕶                                                                                                    |
|-------------------------------------------|---------------------------------------------------------------|-----------------------------------------------------------------------------------|----------------------------------------------------------------------------------------------------|----------------------------------------------------------------------------------------------------|----------------------------------------------------------------------------------------------------|
| Startpagin                                | a Zaken<br>agina                                              | Berichten                                                                         | De startpagina geeft een overzicht va<br>portaalgebruiker. Deze notificaties w<br>heeft uitgeschakeld via notificatie-ins<br>Onder 'Betreft' staat het onderwerp<br>Deze tekst staat ook in de notificatie | in notificaties, d.w.z. alle wijzigir<br>orden ook per e-mail verstuurd,<br>stellingen (per zaak) op de profie<br>van het nieuwe bericht of de dc<br>mail. | ngen in de dossiers van de ingelogde<br>, tenzij de portaalgebruiker deze funct<br>elpagina.<br>ocumentsoort van het nieuwe docume |
| Civiel                                    |                                                               | Belast                                                                            | ing / Bestuursrecht                                                                                                    | Algemeen                                                                                                    |                                                                                                    |
| → Zaak aar                                | nhangig maken                                                 | → Beroep<br>→ In lope                                                             | oschrift indienen<br>nde zaak aanmelden                                                                                                    | → Toegangscode dos                                                                                                    | sier invoeren                                                                                                    |
| Notificatie                               | De markering van<br>te klikken. Via het<br>worden. Dit is een | een zaak kan aan- en uitge<br>filter "Markering" (boven<br>manier om desgewenst h | ezet worden door op de ster achter het<br>het overzicht) kan op gemarkeerde zake<br>et overzicht te ordenen.                                                                                               | zaaknummer<br>en gefilterd                                                                                                    |                                                                                                    |
| Dossier                                   | * Zaakaanduiding                                              |                                                                                   | Betreft                                                                                                    |                                                                                                    | Verstuurd 💌                                                                                                    |
| Via het zaak                              | nummer gaat u naar het doss                                   | er van uw zaak.                                                                   | Gelegenheid tot pleidooi / repliek                                                                                                    |                                                                                                    | 11-02-2020 13:24                                                                                                    |
| 20/00161                                  | 🏠 Testnaam / Demo Organis                                     | atie 2                                                                            | Dient verweerschrift in                                                                                                    |                                                                                                    | 11-02-2020 12:10                                                                                                    |
| 20/00165 🏠 Testnaam5 / Demo Organisatie 1 |                                                               | Gelegenheid tot pleidooi / repliek 10-02-2                                        |                                                                                                    | 10-02-2020 16:21                                                                                                    |                                                                                                    |
| 20/00165                                  | 🟠 Testnaam5 / Demo Organ                                      | isatie 1                                                                          | Kennisgeving cassatieberoep we                                                                                                    | derpartij                                                                                                    | 10-02-2020 16:17                                                                                                    |
| 20/00161 🏠 Testnaam / Demo Organisatie 2  |                                                               | Kennisgeving beroep wederpartij                                                   |                                                                                                    | 10-02-2020 14:21                                                                                                    |                                                                                                    |

| HOGE RAAD DER NEDERLANDEN |                        |                                             |           | 1      | ſ. Medewerker (De | emo Organisatie 1) 🕶 |
|---------------------------|------------------------|---------------------------------------------|-----------|--------|-------------------|----------------------|
| Startpagina               | Zaken                  | Berichten                                   |           |        |                   |                      |
| Zaken                     | Op de par<br>uw dossie | gina 'Zaken' ziet u een overzicht v<br>ers. | an al     |        |                   |                      |
| Civiel (0) Straf (0)      | Belastin               | ø<br>1g / Bestuursrecht (2)                 |           |        |                   |                      |
| → Beroepschrift indiene   | n (                    | → In lopende zaak aanmelden                 |           |        |                   |                      |
| ▼ Status - Markering -    |                        |                                             |           | zoeken |                   | Q                    |
| Dossier 🔶 Beland          | hebbende               | Restuursorgaan                              | Type zaak |        | Status            | Startdatum 🔻         |

| Dossier  | * | Belanghebbende | Bestuursorgaan     | Type zaak                       | Status | Startdatum 🔻 |
|----------|---|----------------|--------------------|---------------------------------|--------|--------------|
| 20/00165 | ☆ | Testnaam5      | Demo Organisatie 1 | LB 2018                         | Lopend | 10-02-2020   |
| 20/00161 | ☆ | Testnaam       | Demo Organisatie 2 | IB/ANBI 01-01-2019 - 30-06-2020 | Lopend | 10-02-2020   |

| .0     | П.                     |    |                                                       |                            | T. Medewerker      | (Demo Organisatie 1) • |
|--------|------------------------|----|-------------------------------------------------------|----------------------------|--------------------|------------------------|
| St     | artpagina              |    | Zaken Berichten                                       |                            |                    |                        |
| 36     | erichte                | en | De pagina 'Berichten' is als het ware een inbox met l | perichten uit al uw zaken. |                    |                        |
| ٦      | Markering <del>+</del> | Be | schikbaar 👻                                           | 2                          | oeken              | Q                      |
|        | Dossier                | *  | Onderwerp                                             | Afzender                   | Ontvanger          | Ontvangen 🔻            |
| $\geq$ | 20/00161               | ☆  | Gelegenheid tot pleidooi / repliek                    | Griffie                    | Demo Organisatie 1 | 11-02-2020 13:24       |
|        | 20/00161               | ☆  | Dient verweerschrift in                               | Demo Organisatie 2         | Griffie            | 11-02-2020 12:10       |
|        | 20/00165               | ☆  | Gelegenheid tot pleidooi / repliek                    | Griffie                    | Demo Organisatie 5 | 10-02-2020 16:21       |
|        | 20/00165               | ☆  | In lopende zaak aangemeld; Dient verweerschrift in    | Demo Organisatie 1         | Griffie            | 10-02-2020 16:18       |
|        | 20/00165               | ☆  | Kennisgeving cassatieberoep wederpartij               | Griffie                    | Demo Organisatie 1 | 10-02-2020 16:17       |
|        | 20/00165               | ☆  | Beroepschrift ingediend                               | Demo Organisatie 5         | Griffie            | 10-02-2020 15:54       |
|        | 20/00161               | ☆  | In lopende zaak aangemeld                             | Demo Organisatie 2         | Griffie            | 10-02-2020 14:37       |
|        | 20/00161               | ☆  | Kennisgeving beroep wederpartij                       | Griffie                    | Demo Organisatie 2 | 10-02-2020 14:21       |
|        |                        |    |                                                       |                            |                    |                        |